# Redesenhos dos fluxos de entrada e saída do doador (ciclo do doador)

Bizagi Modeler

| REDESENHOS D<br>BIZAGI MODELEF                          | OS FLUXOS DE ENTRADA E SAÍDA DO DOADOR (CICLO DO DOADOF                                                                 | २)1<br>1         |
|---------------------------------------------------------|----------------------------------------------------------------------------------------------------|------------------|
| 1 TO BE - ELA<br>SALVE VIDAS<br>1.1 ELABOR<br>1.1.1 Ele | BORAÇÃO DE DECLARAÇÕES PARA DOADORES PELA PLATAFORMA<br>AÇÃO DE DECLARAÇÕES PARA DOADORES - TO BE<br>mentos do processo | 3<br>6<br>6      |
| 1.1.1.1                                                 | 🚨1. Gerar Declaração                                                                                                    | 6                |
| 1.1.1.2<br>1.2 ELABOR<br>VIDAS - TO BE<br>1.2.1 Ele     | 2. Realizar assinatura<br>AÇÃO DE DECLARAÇÕES PARA DOADORES PELA PLATAFORMA SALVE<br>mentos do processo                 | 8<br>:<br>9<br>9 |
| 1.2.1.1                                                 | Acessar a plataforma Salve Vidas                                                                                        | 9                |
| 1.2.1.2                                                 | 🗟2. Realizar cadastro                                                                                                   | .10              |
| 1.2.1.3                                                 | 🔷3. Selecionar "Minhas doações"                                                                                         | .10              |
| 1.2.1.4                                                 | 🔷 4. Selecionar Declaração                                                                                              | .11              |
| 1.2.1.5                                                 | 🙆 4. Selecionar Declaração                                                                                              | .12              |
| 1.2.1.6                                                 | 🖻 5. Enviar Solicitação                                                                                                 | .13              |
| 1.2.1.7                                                 | 🖲6. Emitir declaração                                                                                                   | .14              |

# Índice

# 1 TO BE - ELABORAÇÃO DE DECLARAÇÕES PARA DOADORES PELA PLATAFORMA SALVE VIDAS

#### TO BE - Elaboração de Declarações para doadores pela Plataforma Salve Vidas

 Autor:
 Coremo de Rondonial Superintendência Estadual de Tecnologia da Informação e

 Versia:
 11

 Descrição:
 Esse processo tem como essego o redesenho do processo do ador em realizar a solicitação pela bateforme. deles a necessidade do coador em realizar a solicitação pela plateforme. Salve Mdas, até a emissión da Declaração celasidade do dodor.

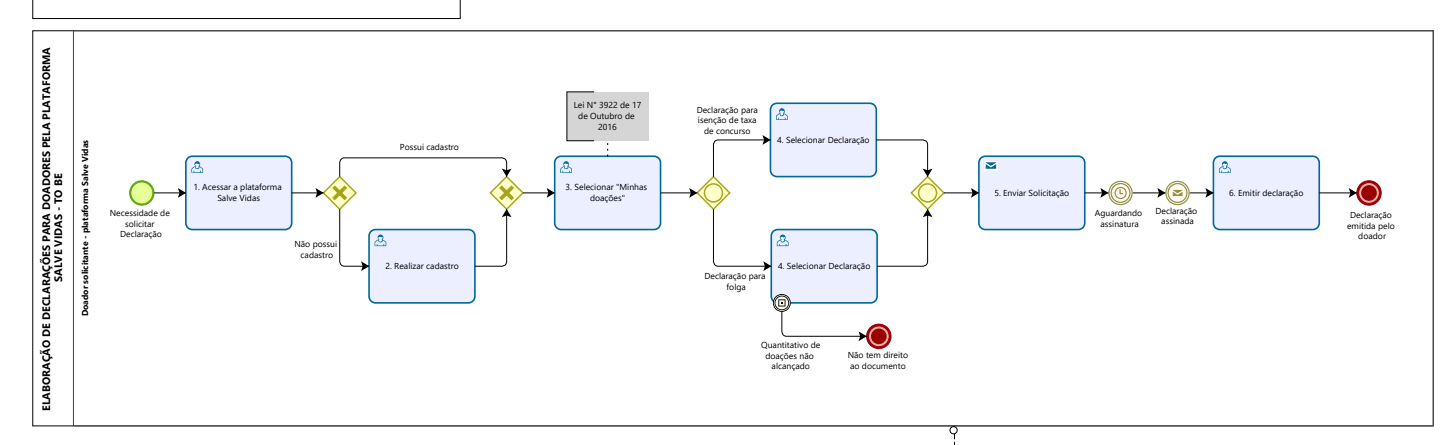

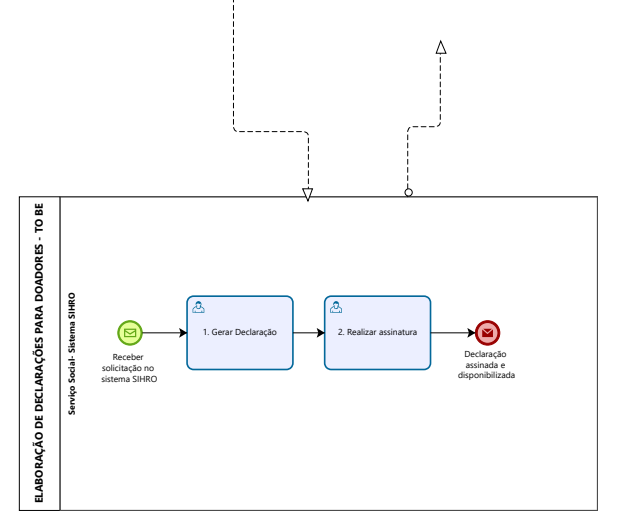

Powered by bizogr Modeler

## Descrição

Esse processo tem como escopo o redesenho do processo Elaboração de Declaração para doadores, desde a necessidade do doador em realizar a solicitação pela plataforma Salve Vidas, até a emissão da Declaração realizada pelo doador.

# SUPERINTENDÊNCIA ESTADUAL DE TECNOLOGIA DA INFORMAÇÃO E COMUNICAÇÃO

Delner Freire Superintendente

Abdenildo Sobreira Diretor Técnico

Henrique Douglas Freire Coordenador de Gestão Estratégica

# ELABORAÇÃO

Geciele Gonçalves - Alista de Processos Thaís Roca - Analista de Processos

# COLABORAÇÃO

Maria Luíza - Assistente Social do setor de Serviço Social da FHEMERON Dimarães da Silva - Assistente Social do setor de Serviço Social da FHEMERON

## REVISORES

Luma Damon - Gerente de Processos Maria Luíza - Dona do Processo Ádila Pires - Dona do Produto

## VERSIONAMENTO

| Versão | Data       | Responsável                     | Ação                             |
|--------|------------|---------------------------------|----------------------------------|
| 1.0    | 26/07/2022 | Geciele Gonçalves<br>Thaís Roca | Modelagem do Processo de Negócio |
| 1.1    | 06/06/2023 | Luma Damon<br>Thaís Roca        | Atualização do Padrão Textual    |

## Versão:

1.1

# Autor:

Governo de Rondônia | Superintendência Estadual de Tecnologia da Informação e Comunicação

# 1.1ELABORAÇÃO DE DECLARAÇÕES PARA DOADORES - TO BE

- 1.1.1 ELEMENTOS DO PROCESSO
- 1.1.1.1 🔤 1. Gerar Declaração

#### Descrição

Onde: Sistema SIHRO

O que: Gerar Declaração

Quando: Receber uma solicitação de Declaração pelo doador (através da

plataforma Salve Vida).

Como:

Tarefa 1: Receber solicitação no sistema SIHRO;

Observações:

- 1 Será recebida uma notificação com a solicitação de Declaração;
- 2 Ao clicar na notificação será aberta às solicitações de Declarações.

Tarefa 2: Gerar Declaração.

Observações:

1 - O Assistente Social ou o Sociólogo deverá selecionar a opção emitir Declaração (ou gerar Declaração).

2 - Ao clicar em emitir Declaração (ou gerar Declaração), a Declaração solicitada será emitida com os dados do doador e as datas das últimas doações.

## 06/06/2023

Por que essa atividade acontece?

Essa atividade acontece porque é necessário que o setor de Serviço Social receba as solicitações de Declarações dos doadores pelo sistema SIHRO, a fim de gerar as Declarações para assiná-las posteriormente.

| in the second second |                                        |                  | A DESCRIPTION OF THE OWNER OF THE OWNER OF THE OWNER OF THE OWNER OF THE OWNER OF THE OWNER OF THE OWNER OF THE | and the second second                 |            |          |
|----------------------|----------------------------------------|------------------|----------------------------------------------------------------------------------------------------|---------------------------------------|------------|----------|
| nserir               | Layout da Página                       | Referências      | Correspondências                                                                                                | Revisão                               | Exibição   | C        |
|                      | Times New Roman                        | 10 • A           | A' -                                                                                                    | · · · · · · · · · · · · · · · · · · · |            |          |
| Pincel               | N I S - abs                            | ×, × Aa a        | 2- A-                                                                                                    |                                       |            |          |
| ia 🗔                 | F                                      | onte             |                                                                                                    | Parágrafo                             |            | - Car    |
| 1.1.1                | ······································ | .1.5.1.6.1.7.    |                                                                                                    | ralagrato                             |            |          |
|                      |                                        |                  | <b>L</b> o · · · · · · · · · · · · · · · · · · ·                                                                | ・1 班 / ・13・ / ・14・                    | 1 15 116 曲 | 17 . 1 . |
|                      |                                        | DECL             | ARAÇÃO                                                                                                    |                                       |            |          |
|                      | Declaramos                             | para os fins     | que se fizerem                                                                                                  | Decessários                           |            |          |
|                      | (a)Senhor(a)                           |                  |                                                                                                    | necessarios                           | queo       |          |
|                      | RG                                     | e CPF            | é do                                                                                                    | ador(a) de                            | or do      |          |
|                      | da FUNDAÇÃOHE                          | MERON, tendo     | registro nº                                                                                                    | auor(a) de sa                         | ingue      |          |
|                      | doações abaixo na                      | is seguintes dat | tas:                                                                                                    | , e fe                                | ez as      |          |
|                      |                                        |                  |                                                                                                    |                                       |            |          |
|                      | • 15.07                                | 2013             |                                                                                                    |                                       |            |          |
|                      | • 06.02                                | .2014            |                                                                                                    |                                       |            |          |
|                      | • 07.05                                | .2014            |                                                                                                    |                                       |            |          |
|                      | • 15.07                                | .2014            |                                                                                                    |                                       |            |          |
|                      |                                        | Porto Velh       | 0,//2014.                                                                                                    |                                       |            |          |
| Patam                |                                        |                  |                                                                                                    |                                       |            |          |
| Elena II             | Portugues le                           |                  |                                                                                                    |                                       |            |          |

Anexo 1 ( Declaração para isenção de taxa de concurso)

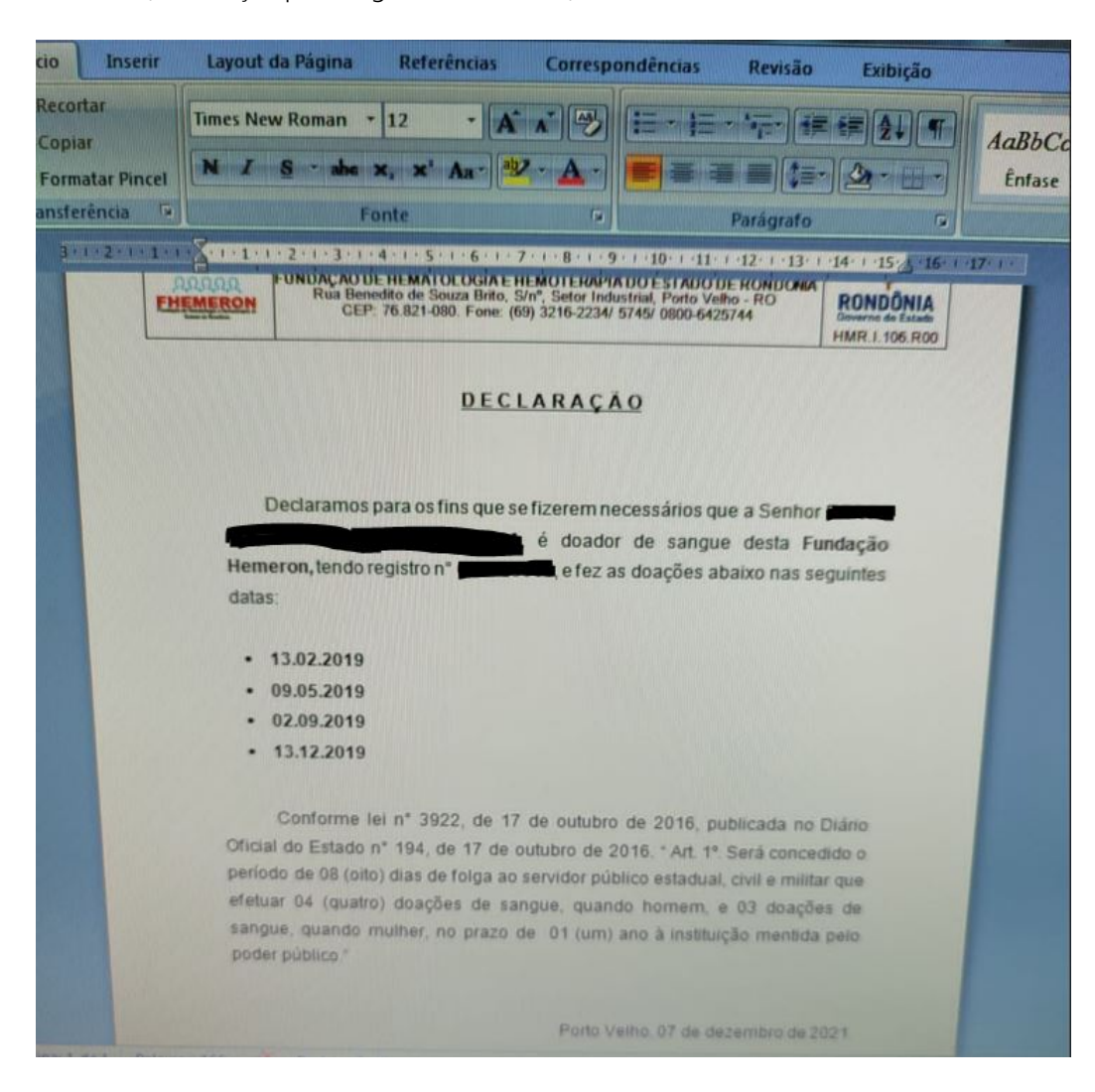

Anexo 2 (Declaração para folgas de servidores)

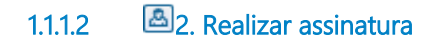

Descrição

Onde: Sistema SIHRO

O que: Realizar assinatura

Quando:

Como:

Tarefa 1: Assinar eletronicamente a Declaração gerada;

Observação:

1 - Quando o documento for assinado, automaticamente chegará uma notificação no Salve Vidas do doador, e o mesmo poderá emitir a Declaração.

Por que essa atividade acontece?

Essa atividade acontece porque é necessário que a Declaração seja assinada pelo Assistente Social ou Sociólogo, para fins de autenticidade do documento.

# 1.2 ELABORAÇÃO DE DECLARAÇÕES PARA DOADORES PELA PLATAFORMA SALVE VIDAS - TO BE

# 1.2.1 ELEMENTOS DO PROCESSO

1.2.1.1 🖾 1. Acessar a plataforma Salve Vidas

## Descrição

Onde: Salve Vidas

O que: Acessar a plataforma Salve Vidas

Quando:

Como:

Tarefa 1: Acessar o Salve Vidas no endereço eletrônico: https://salvevidas.ro.gov.br/. Observações:

1 - Caso o doador não possua cadastro, o mesmo deverá cadastrar-se;

2 - Se o doador possuir cadastro, o mesmo deverá realizar o login.

Por que essa atividade acontece?

Essa atividade acontece porque é necessário acessar a na plataforma Salve Vidas para realizar a solicitação de Declaração.

# 1.2.1.2 🙆 2. Realizar cadastro

Descrição

Onde: Plataforma Salve Vidas

O que: Realizar cadastro

Quando: O doador não possui cadastro na Plataforma Salve Vidas

Como:

Tarefa 1: Selecionar "Primeiro Acesso? Cadastre-se";

Tarefa 2: Preencher com os dados pertinentes (CPF, nome, e E-mail);

Tarefa 3: Selecionar em "Cadastrar";

Observações:

1 - Aparecerá uma mensagem em verde, informando que o cadastro foi realizado;

- 2 A plataforma irá retornar a página inicial;
- 3 Clicar na opção "Já sou cadastrado" e realizar o login.

Por que essa atividade acontece?

Essa atividade acontece porque é necessário que o doador não cadastrado no Salve Vidas, realize o cadastro para ter acesso a plataforma.

# 1.2.1.3 🔤 3. Selecionar "Minhas doações"

## Descrição

Onde: Salve Vidas

O que: Selecionar "Minhas doações"

Quando:

Como:

Tarefa 1: Selecionar a opção "Minhas doações";

Observação:

1 - Possibilitará visualizar o histórico de doações do doador.

Tarefa 2: Clicar na opção de Declaração desejada.

Observação:

1 - Haverá 2 opções de Declaração nesta página (Declaração de Isenção de taxa e Declarção para

## folgas).

Por que essa atividade acontece?

Essa atividade acontece porque é necessário que o doador visualize o histórico de doações, a fim de selecionar o tipo de Declaração a ser solicitada.

# 1.2.1.4 🙆 4. Selecionar Declaração

## Descrição

Onde: Salve Vidas

O que: Selecionar Declaração

Quando:

Como:

Tarefa 1: Selecionar a Declaração (isenção de taxa para concursos).

Observação:

1 - O solicitante conseguirá emitir a Declaração para isenção de taxa a partir da 1º doação de sangue.

Por que essa atividade acontece?

Essa atividade acontece porque é necessário que o doador selecione o tipo de Declaração a ser solicitada.

| nserir    | Layout da Página              | Referências             | Correspondências                           | Revisão                               | Exibição          | D         |
|-----------|-------------------------------|-------------------------|--------------------------------------------|---------------------------------------|-------------------|-----------|
|           | Times New Roman               | 10 • A                  |                                            | · · · · · · · · · · · · · · · · · · · |                   |           |
| Pincel    | N I S - abs                   | ×, × Aa-                | 2 - A - ===                                |                                       |                   | A         |
| in T      |                               |                         |                                            |                                       |                   |           |
|           | F                             | onte                    | B                                          | Parágrafo                             | G.                | 100000    |
| -1.14     | • 1 • 1 • 1 • 2 • 1 • 3 冊 • 4 | 1 - 5 - 1 - 6 - 1 - 7 - | 1 <u>1</u> 8 · I · 9 · I · 10 · I · 11 · I | ·1Ⅲ(·13·(·14·                         | · · 15· _ ·16· #1 | 7 . 1 . 1 |
|           |                               | DECL                    | ARAÇÃO                                     |                                       |                   |           |
|           | Declaramos                    | para os fins            | que se fizerem                             | Docossísia                            |                   |           |
|           | (a)Senhor(a)                  |                         | que se nzerenn                             | necessarios                           | queo              |           |
|           | RG                            | e CPF                   | in the second second                       | portac                                | lor do            |           |
|           | da FUNDAÇÃOHE                 | MERON, tende            |                                            | ador(a) de sa                         | angue             |           |
|           | doações abaixo na             | s seguintes da          | tas:                                       | , er                                  | ez as             |           |
|           |                               |                         |                                            |                                       |                   |           |
|           | • 15.07.                      | 2013                    |                                            |                                       |                   |           |
|           | • 06.02.                      | 2014                    |                                            |                                       |                   |           |
|           | • 07.05.                      | 2014                    |                                            |                                       |                   |           |
|           | • 15.07.                      | 2014                    |                                            |                                       |                   |           |
| 1795      |                               |                         |                                            |                                       |                   |           |
|           |                               |                         |                                            |                                       |                   |           |
|           |                               |                         |                                            |                                       |                   |           |
| Martine 1 |                               | Porto Velh              | 0, / /2014                                 |                                       |                   |           |
| Lahola h  |                               |                         |                                            |                                       |                   |           |
|           |                               |                         |                                            |                                       |                   |           |
|           |                               |                         |                                            |                                       | The state of the  |           |
|           |                               |                         |                                            |                                       | and the second    |           |
|           |                               |                         |                                            |                                       |                   |           |
| Patavra   | IN 75 Portugues (B            |                         |                                            |                                       |                   |           |

1.2.1.5 🙆 4. Selecionar Declaração

# Descrição

Onde: Salve Vidas

O que: Selecionar Declaração

Quando:

Como:

Tarefa 1: Selecionar a Declaração de folgas.

Observações:

1 - Para doadores do sexo masculino, deverá constar 4 doações dentro do período de 12 meses ao ano;

2 - Para doadores do sexo feminino, deverá constar 3 doações dentro do período de 12 meses ao ano;

3 - Caso as doações registradas não alcancem o quantitativo, não poderá ser emitida a Declaração, e será informado ao doador (aparecerá uma mensagem com a Lei nº 3.922, de 17 de Outubro de 2016).

Ponto de Atenção: O Salve Vidas não possibilitará a emissão da Declaração de folgas quando as doações não atingirem o quantitativo, conforme a Lei n. 3.922, de 17 de Outubro de 2016.

Por que essa atividade acontece?

Essa atividade acontece porque é necessário que o doador selecione o tipo de Declaração a ser solicitada.

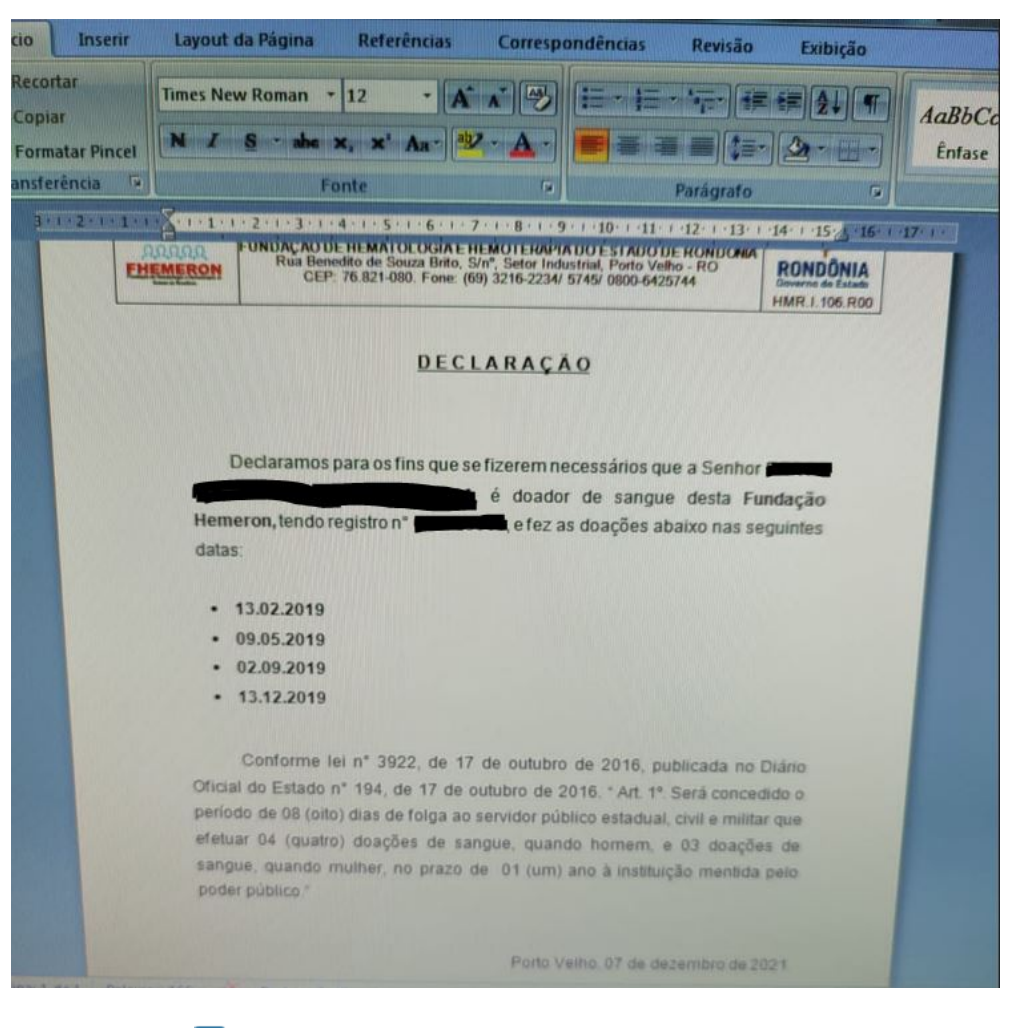

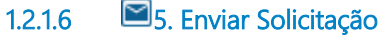

#### Descrição

Onde: Salve Vidas

O que: Enviar solicitação

Quando: For Declaração para concursos ou quando houver atingido o quantitativo de doações para a Declaração de folgas.

Como:

Tarefa 1: Enviar a solicitação de Declaração ao setor de Serviço Social; Observações:

1 - Ao clicar em enviar solicitação, será enviada uma notificação da solicitação ao sistema SIHRO ao Serviço Social;

2 - A solicitação será encaminhada ao Serviço Social para que a Declaração seja emitida e assinada. Tarefa 2: Aguardar que a solicitação seja atendida.

Observação:

1 - Ao ser assinada pelo Serviço Social, chegará uma notificação ao doador e a Declaração solicitada estará disponível para emissão.

Por que essa atividade acontece?

Essa atividade acontece porque é necessário que seja enviada uma solicitação de Declaração ao setor de Serviço Social, a fim de que se obtenha a assinatura do Assistente Social ou Sociólogo.

## Implementação

Serviço Web

1.2.1.7 🙆 6. Emitir declaração

## Descrição

Onde: Salve Vidas

O que: Emitir Declaração

Quando: O documento já estiver disponível ao doador para emissão.

Como:

Tarefa 1: Receber a notificação no Salve Vidas.

Observação:

1 - Com a notificação, possibilitará que o doador seja informado que a solicitação foi atendida e poderá visualizar e emitir a mesma.

Por que essa atividade acontece?

Essa atividade acontece porque é necessário que o doador receba uma notificação, informando que a solicitação foi atendida e a Declaração encontra-se disponível para emissão.